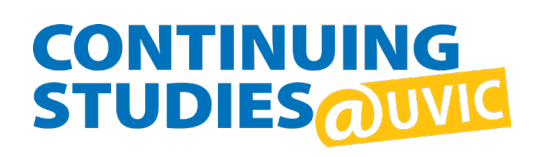

# UVic Duo MFA set up

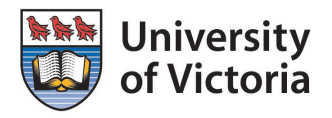

## What is Duo MFA?

Duo MFA is the multi-factor authentication used at UVic to ensure student records and accounts stay secure.

All UVic students must enroll in Duo MFA to access their UVic accounts.

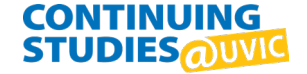

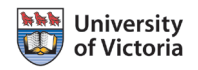

# How do I enroll in Duo MFA?

The **first time you sign in** with your Netlink ID, you will be redirected to enroll in Duo MFA:

# Online tools Sign in redirection in progress... The sign in for is being redirected. Please follow the information below to continue: Before you can finish signing in, you must sign up for <u>Duo multi-factor authentication (MFA)</u>. This page will be auto-redirected in 15 seconds to sign up for the MFA service.

If you have any questions please contact the Computer Help Desk at helpdesk@uvic.ca or 250-721-7687 **Proceed to MFA sign up.** 

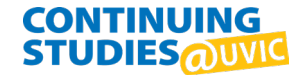

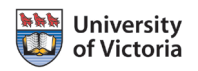

#### 1. Get started

When you see the prompt to enrol in Duo Multi-Factor Authentication, click "Start enrolment" to begin.

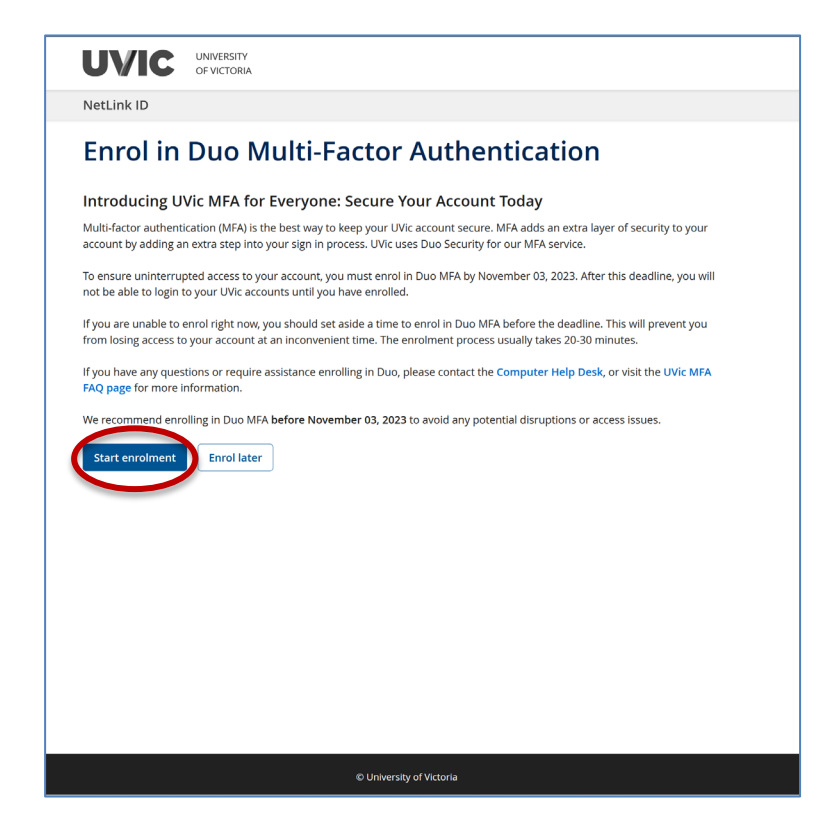

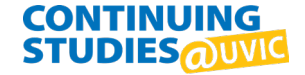

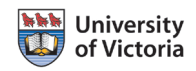

#### 2. Enroll in Duo MFA

Click the boxes to confirm:

- you are aware you could be locked out of your account if you do not have Duo installed
- you have read and agree to the UVic MFA terms of service

|        |                                                                                                    | ✓ Online tools × Sign out                                                                                                    |
|--------|----------------------------------------------------------------------------------------------------|----------------------------------------------------------------------------------------------------|
|        | NetLink ID                                                                                                    |                                                                                                    |
|        | Your profile / Enrol in Duo Multi-Factor Authentication                                                                                                    |                                                                                                    |
|        | Enrol in Duo Multi-Factor A                                                                                                    | uthentication                                                                                                    |
|        | Multi-factor authentication (MFA) adds an extra layer of security to th                                                                                                    | e tools you access with your Netlink ID.                                                                                                    |
|        | At UVic, installing and using the Duo Mobile app is the recommended<br>protected. You can download the app for iOS 🗷 or download the ap<br>Duo Mobile application and you do not already have an authenticato<br>Authenticator (iOS 🗟 or Android 🗟). For those without a mobile devi<br>If you have accessibility needs or financial barriers that make it difficu<br>request. | I way of securing your account and ensuring your data stays<br><b>op for Android </b> Define the end of the end of th |
|        | Find out more information about multi-factor auther                                                                                                    | ntication at UVic here. 🗵                                                                                                    |
|        | If you are unsure about the requirements to successfully enrol in Duc<br>Help Desk before proceeding.                                                                                                    | o or if you have any questions, please contact the Computer                                                                                                    |
|        | In order to proceed, you will need to have one of the following support                                                                                                    | ted Multi-Factor devices:                                                                                                    |
|        | <ul> <li>a mobile device running a supported version of (iOS 2) or Android 2</li> </ul>                                                                                                    | 图) and the Duo mobile app installed                                                                                                    |
|        | <ul> <li>a mobile device running a supported version of a TOTP authenticator<br/>recommend downloading Microsoft Authenticator (iOS in or Androi</li> </ul>                                                                                                    | or application which can generate 6-digit time based codes. We d $\boxdot$ )                                                                                                    |
|        | a UVic-issued hardware token                                                                                                    |                                                                                                    |
| am av  | ware that if I don't have a supported Multi-Factor device sult the FAQ to unlock it.                                                                                                    | and I proceed, I will be locked out of my NetLink ID and will r                                                                                                    |
| confir | rm that I have read and agree to the UVic MFA Terms of                                                                                                    | Service.                                                                                                    |
| Enable | e Duo Cancel                                                                                                    |                                                                                                    |
|        |                                                                                                    |                                                                                                    |

- click "Enable Duo" to continue.

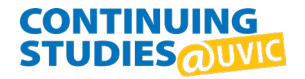

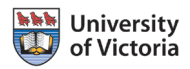

#### 3. Add your mobile device to Duo on the UVic site

NOTE: Once you start adding your device, **complete all of the steps** at one time or you will not be able to sign in.

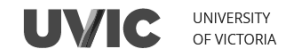

NetLink ID

#### Add First Device To Duo

To get started with Duo, you need to add a device that you can use to authenticate with. You will be asked to use this device each time you sign in to UVic services. You have the choice of:

- the Duo mobile app to receive push notifications (recommended)
- UVic approved hardware token
- Any Authenticator App that can generate 30 second TOTP codes

Choose an option below and follow the steps to finish enrollment. You may enrol multiple devices.

Please do not navigate away before finishing. If you do, your Netlink account may become temporarily inaccessible. Contact the Computer Help Desk if you require assistance.

**Out Mobile App** Hease do not navigate away or stop your Duo Mobile app enrollment before finishing. If you do, your NetLink account may become temporarily inaccessible.

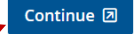

Hardware Token or TOTP Authenticator App
 I'm having issues enrolling a device

- select "Duo Mobile App" and click "Continue".

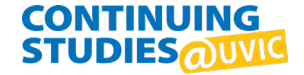

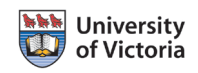

## 4. Duo Welcome Screen

#### - Click "Next" to begin

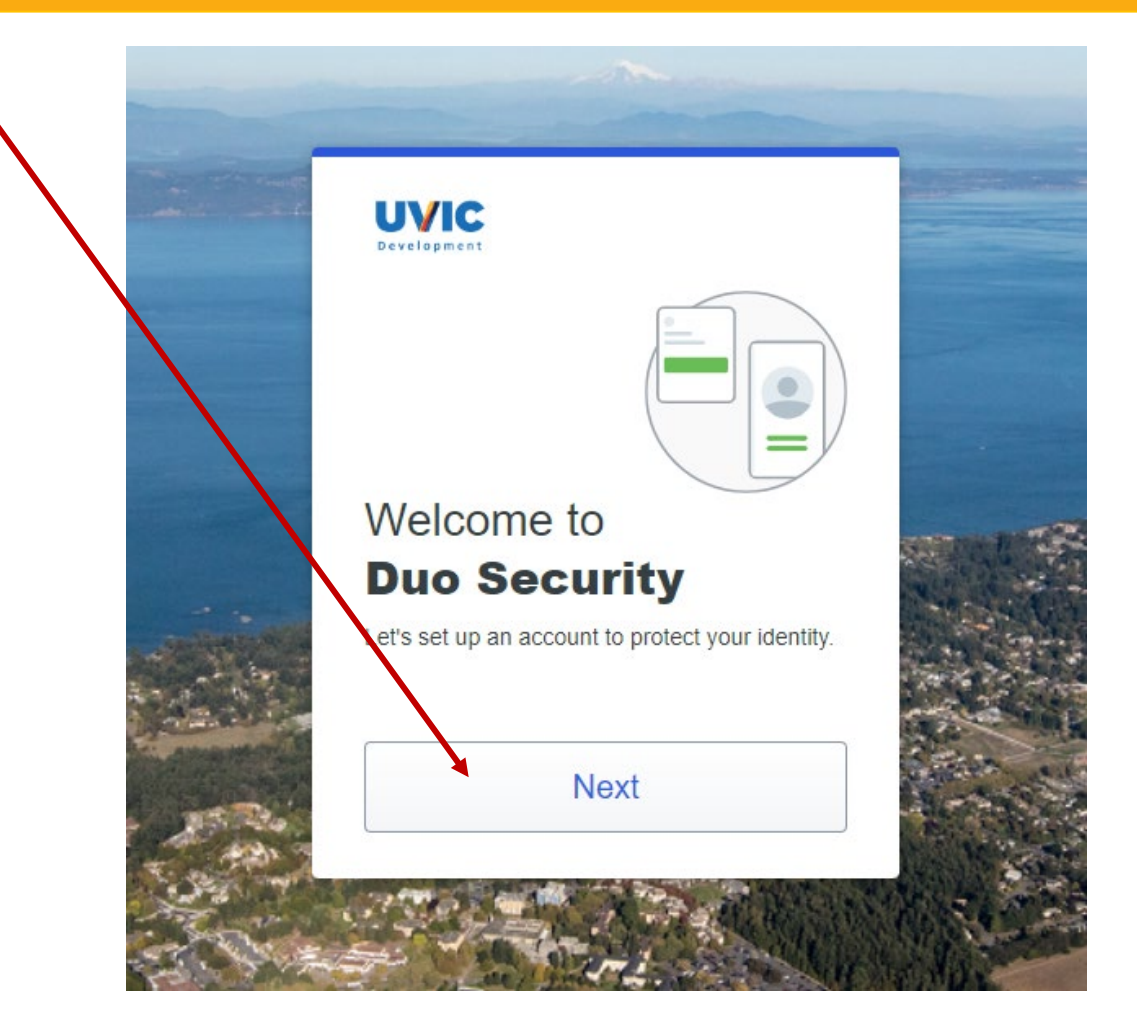

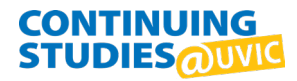

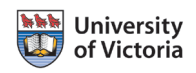

#### **5. MFA information**

- Read the information and click "Next" to continue through these screens

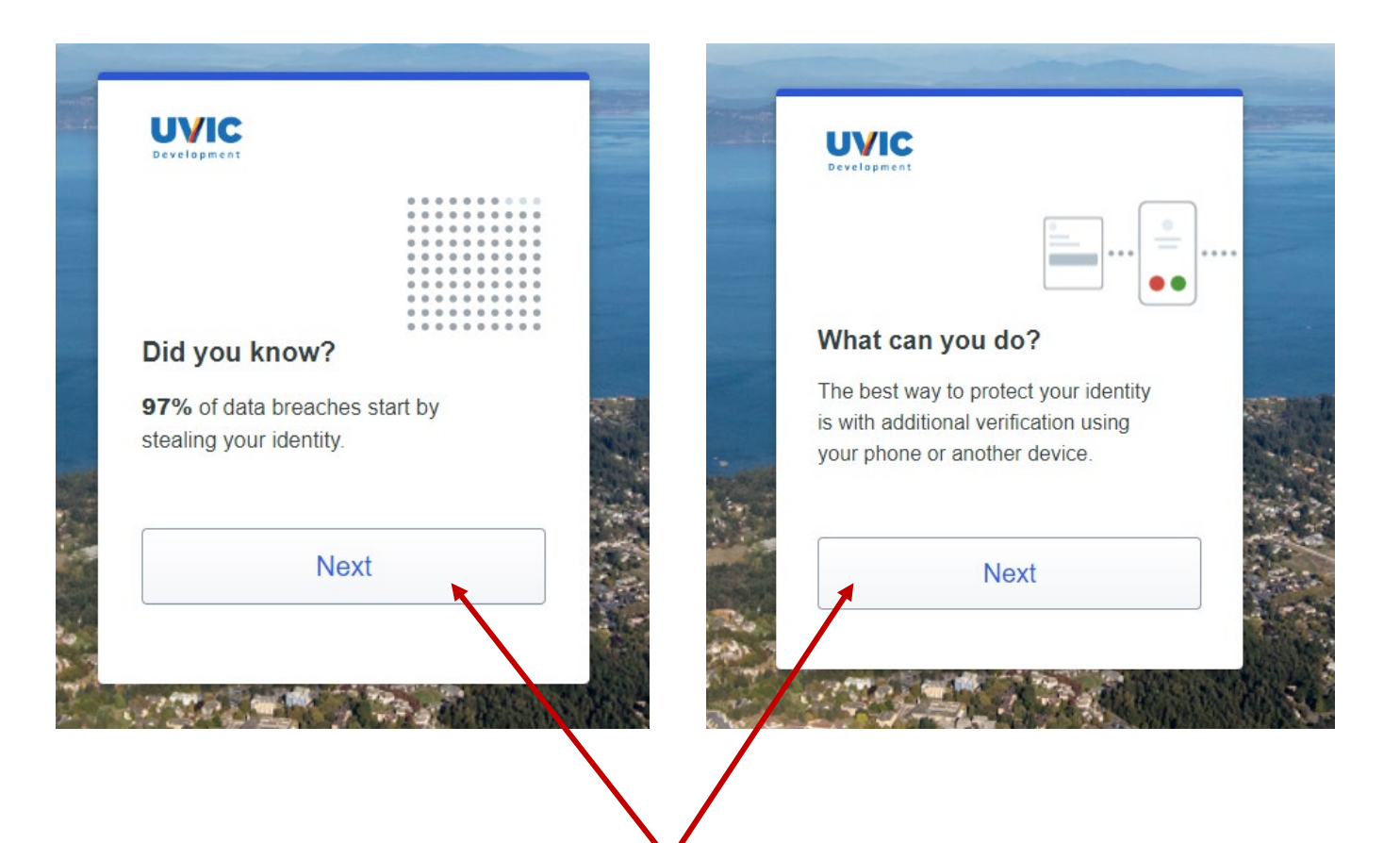

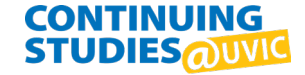

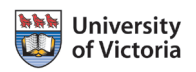

## 6. Select an option

- Click on "Duo Mobile" to continue

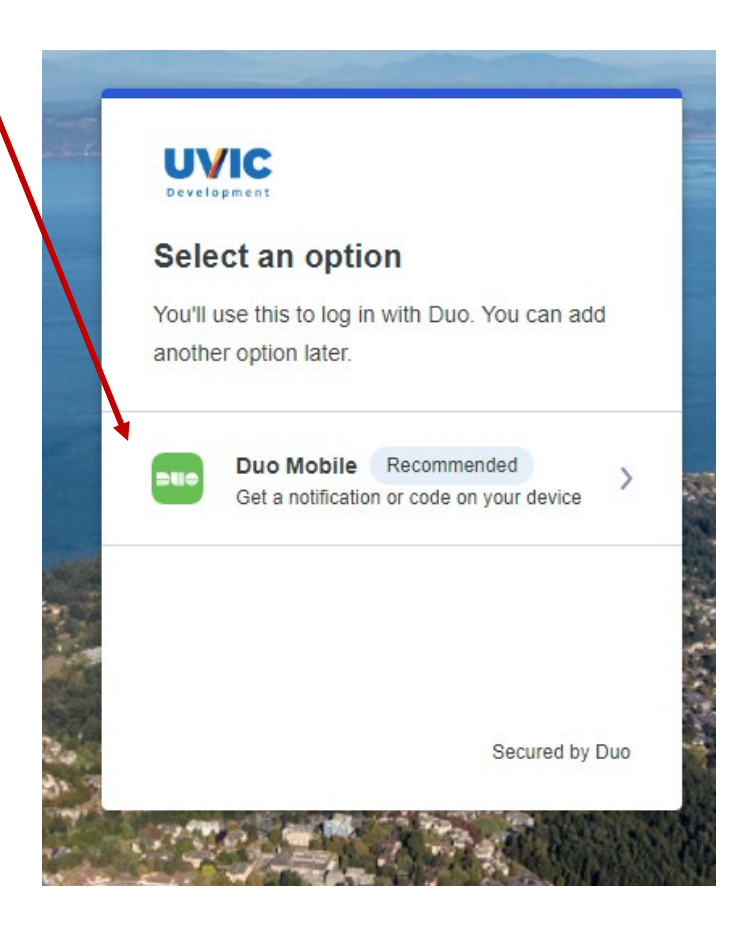

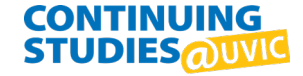

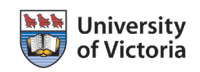

#### 7. Enter your phone number

- Enter your phone number. If you do not have a North American phone number, you can change the country code with the drop down menu.
- Click "Continue"

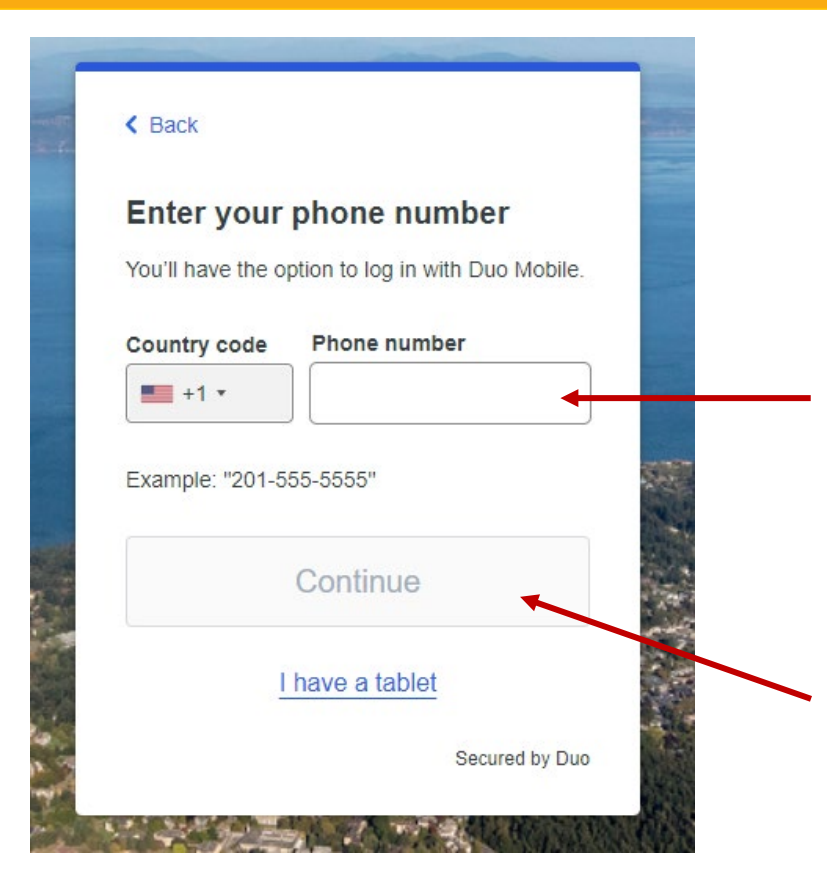

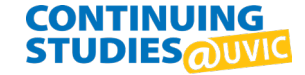

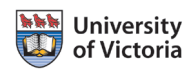

#### 8. Download Duo Mobile on your mobile device

- Download the app from the App Store or Google Play
- Click "Next"

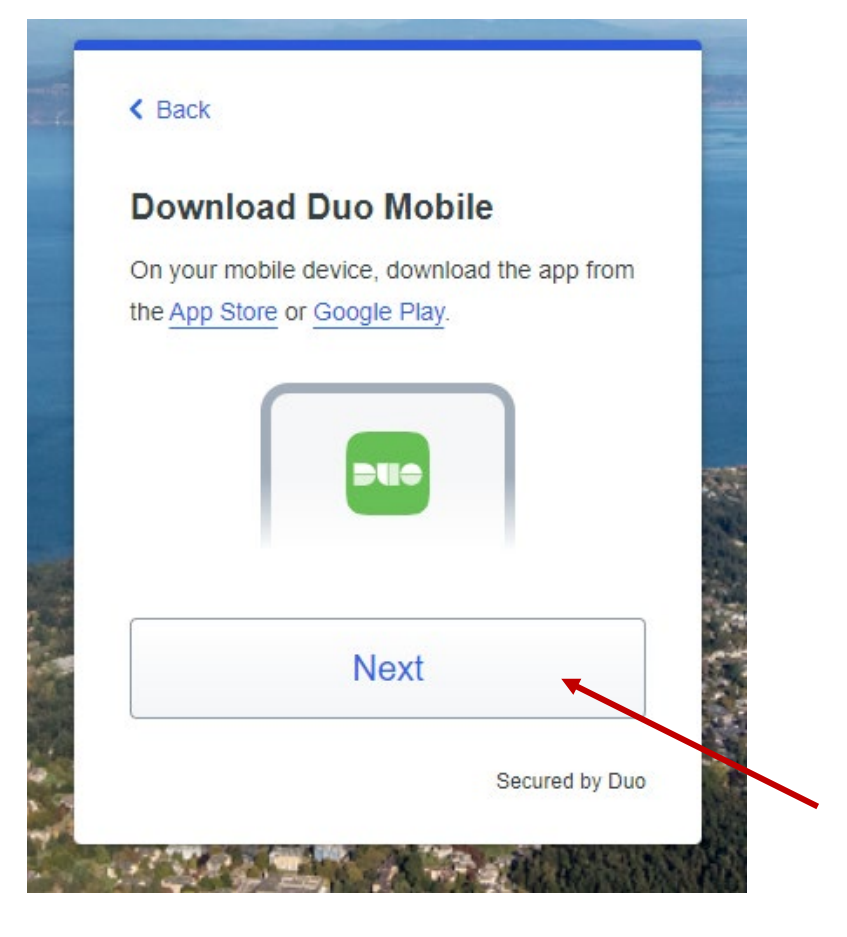

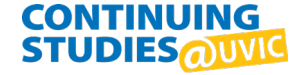

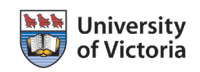

#### 9. Scan the QR code in the Duo App to link Duo to your UVic account.

- click "Get an activation link instead" to use a link instead of the QR code.

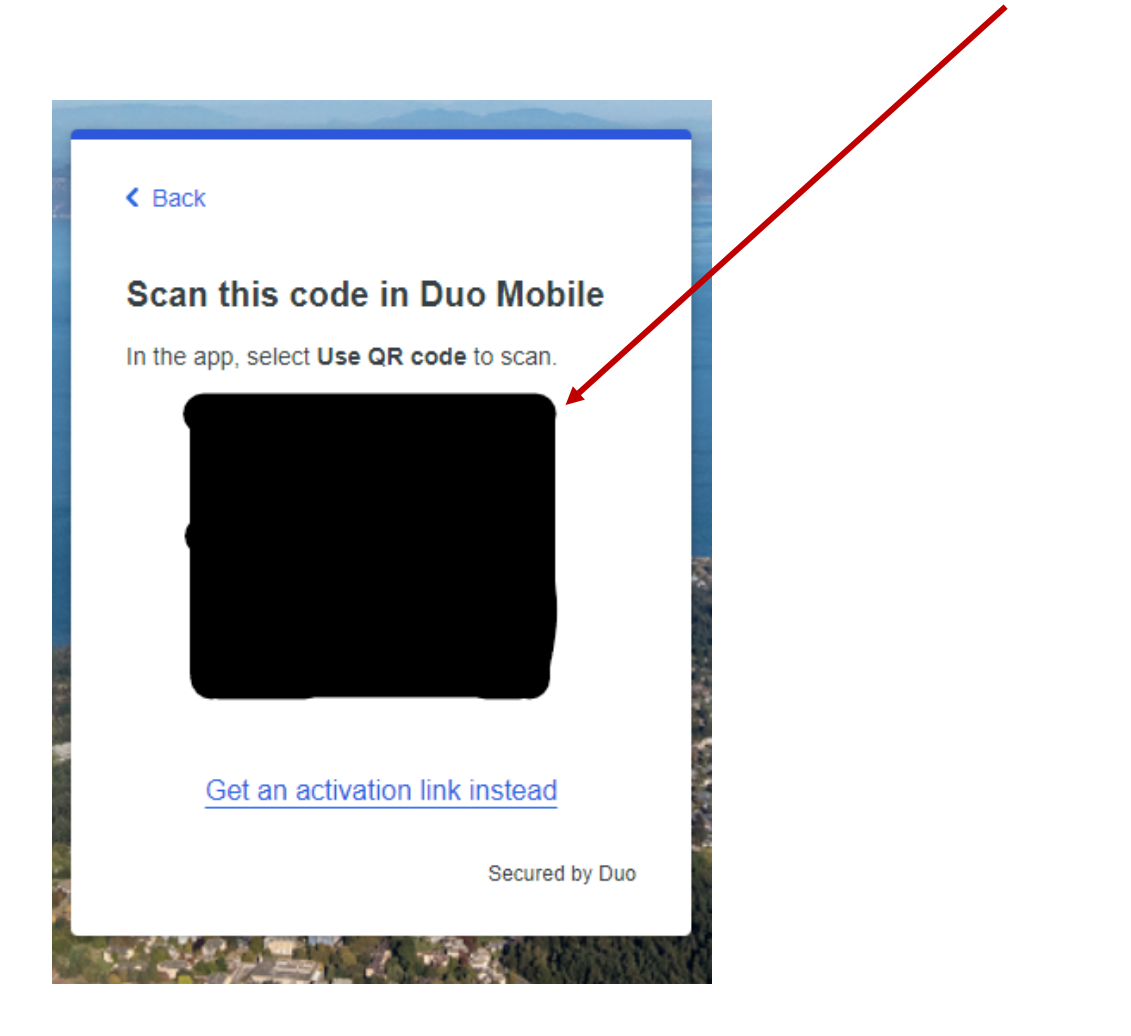

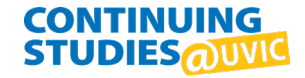

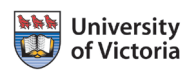

#### **10. Duo Mobile added**

- click "Continue".

| Added Duo I                                        | lobile                                          |   |
|----------------------------------------------------|-------------------------------------------------|---|
| You can now use Duo M<br>push notification sent to | lobile to log in using a<br>your mobile device. |   |
| Cont                                               | inue                                            |   |
|                                                    |                                                 | 2 |
|                                                    | Secured by Duo                                  |   |

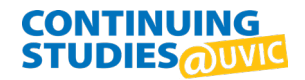

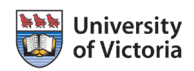

#### **11. Setup Completed!**

- Click "Log in with Duo" to approve your first Duo push notification.

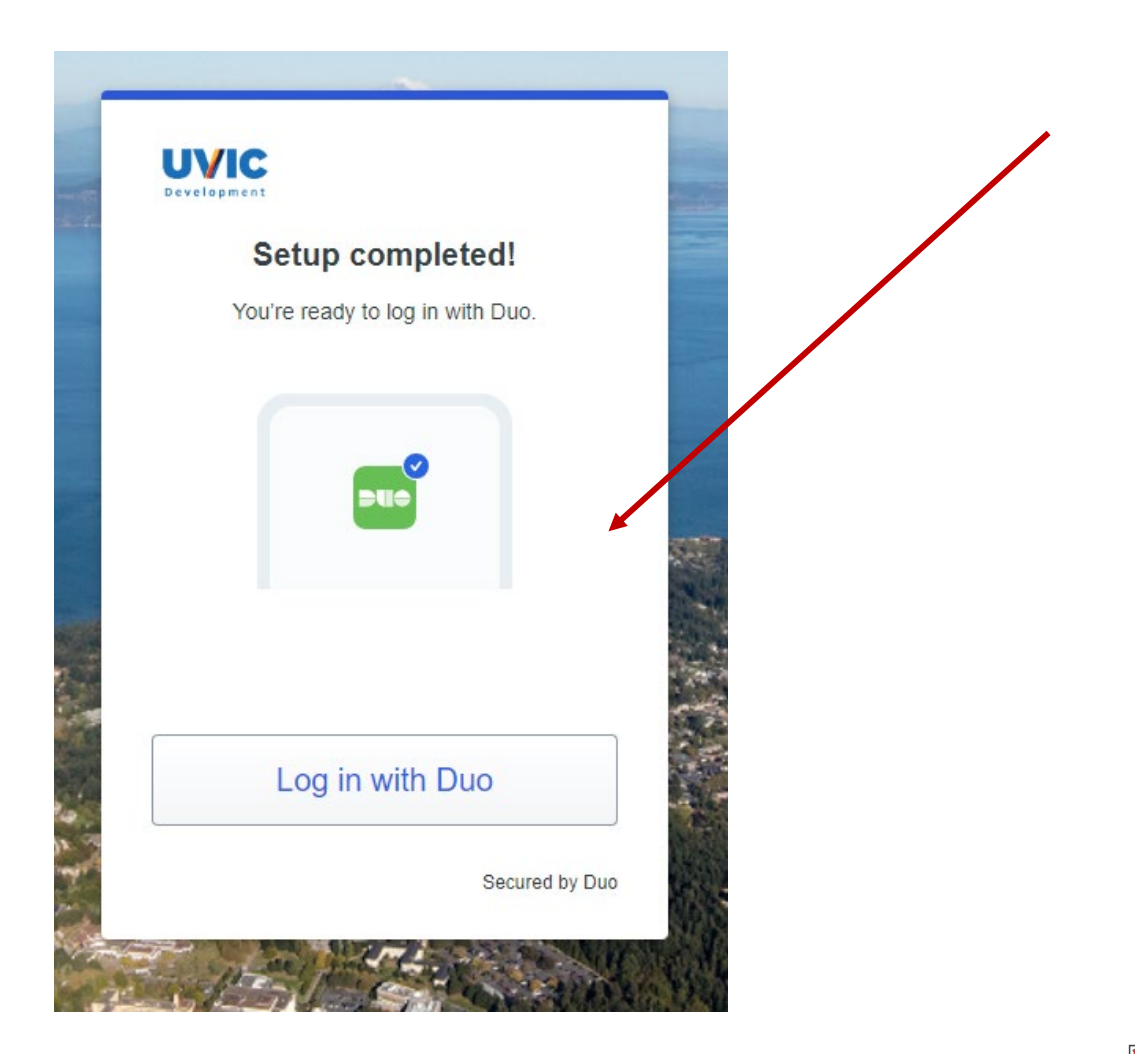

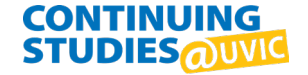

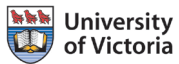

## Success!

#### Your Duo enrollment is complete.

- Use the links on this page to add extra devices or generate bypass codes (recommended).
- Bypass codes will help you gain access to your account if you do not have your phone or hardware token with you.

UVIC UNIVERSITY OF VICTORIA

NetLink ID

### **Enrolment complete**

Thank you for enrolling in Duo MFA. You can now add extra devices or generate bypass codes. We recommend that you add another device or generate bypass codes for your account and store them in a safe place. If you lose your phone or hardware token, your bypass codes will allow you to regain access to your account.

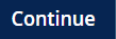

#### NOTE:

When you see a "**Is this your device**? pop-up, you can click "Yes, this is my device" and you won't need to perform Duo MFA as frequently.

#### UVIC DUO MFA

#### Is this your device?

If you're the only person who uses this device, Duo will remember it for future logins.

✤ Online tools

× Sign out

Yes, this is my device

No, other people use this device

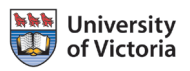

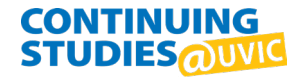